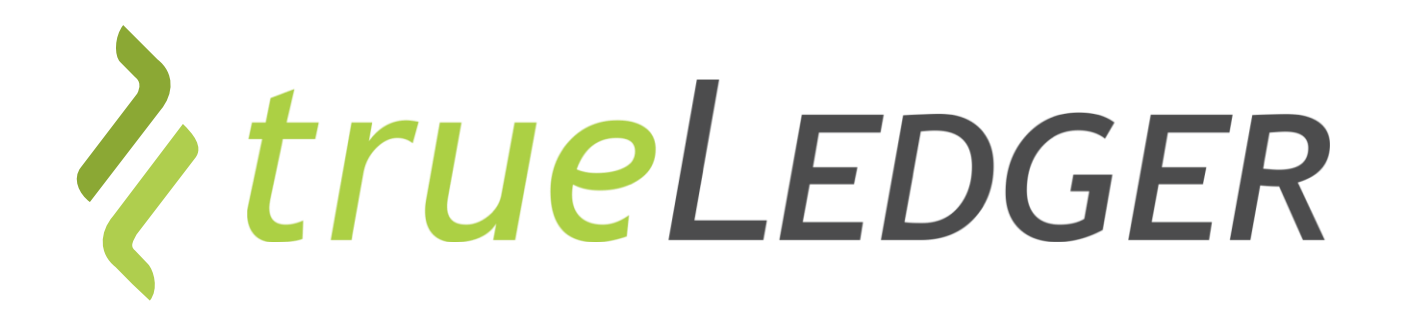

Training | Einloggen & Starten | 26 November 2021

## The first Deal Platform for Professional Services

Jan Ellerbrock jan.ellerbrock@trueledger.net Heiri Angele heiri.angele@trueledger.net Axel Brohm axel.brohm@trueledger.net

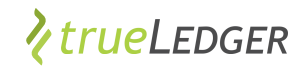

### Fokus: Leistungsumfang – Zugriff je nach Rolle

| Image: Strategy and the strategy and the st                                  | Elillaches Ausselzen                                                                                                    | sainte                                                                                                    | 10101017                     | 0.4.011                     | 1 <sup>11</sup> | A             | TRA BATE     |               | •         | new trans  |                     | n.mes                   | AND COST MANY                                                    |               |   |
|----------------------------------------------------------------------------------------------------|----------------------------------------------------------------------------------------------------|----------------------------------------------------------------------------------------------------|------------------------------|-----------------------------|-----------------|---------------|--------------|---------------|-----------|------------|---------------------|-------------------------|------------------------------------------------------------------|---------------|---|
| eines vertrages<br>werden werden | · · · ·                                                                                                    | Frank Schemal                                                                                                    | Pater.                       |                             | 11              | 4100          | 104          | inter Der B   | .10       | (NA        | 109                 | 0                       | 1017 41 000.0                                                    | 1             |   |
|                                                                                                    | eines Vertrages                                                                                                    | Thomas Advent                                                                                                    | Associate Partiel            | - (deta)                    | 01.1            | 2.058         | 04           | 1000 DH-0     |           | inn 084    | 8                   | 40                      | C14F 123 000.0                                                   | 1             |   |
| Non-them         Non-them                                                                                                    |                                                                                                    | Pers therear                                                                                                    | Serior Consultant            | - 0H7                       | -               | 1.000         | (INF         |               |           | Page 134-0 |                     | 41                      | (147 90 000.5                                                    | 1             |   |
| Answerst of and adjusted stratement                Answerst of adjusted stratement               Answerst of adjusted stratement                 Answerst of adjusted stratement               Adjusted adjusted stratement               Adjusted adjusted               Adjusted               Adjusted <td <td="" <td<="" td=""><th></th><td>Marth's Melar</td><td>Service Consultant</td><td></td><td>1.09</td><td>1.000</td><td>0.0</td><td>1001.0074</td><td></td><td>010.0111</td><td></td><td>40 . mer</td><td>0.07 90.000.0</td><td>ō</td></td>                                                                                                    | <th></th> <td>Marth's Melar</td> <td>Service Consultant</td> <td></td> <td>1.09</td> <td>1.000</td> <td>0.0</td> <td>1001.0074</td> <td></td> <td>010.0111</td> <td></td> <td>40 . mer</td> <td>0.07 90.000.0</td> <td>ō</td> |                                                                                                    | Marth's Melar                | Service Consultant          |                 | 1.09          | 1.000        | 0.0           | 1001.0074 |            | 010.0111            |                         | 40 . mer                                                         | 0.07 90.000.0 | ō |
| Image     Ord     Ord<                                                                                                    |                                                                                                    | Un Breissen                                                                                                    | Assesses                     | a lines                     | 61              | 1.079         | (inf         | 1947.0        |           | 105-1071   |                     | A0                      | DW 74 990.4                                                      | ł             |   |
| - AMDE      - And DE      - Constructions     - And DE      - Constructions     - Constructions              |                                                                                                    |                                                                                                    | territ .                     |                             |                 |               | -            |               |           | days.      |                     | -                       |                                                                  |               |   |
| And a set of the set of the         |                                                                                                    | n didtition<br>Drythe kalatitees the<br>A generated in                                                                                                    | Norma terre laste            |                             |                 |               |              |               |           |            |                     |                         |                                                                  | 00<br>00      |   |
| Affore an exchange where the explosition is not 77 for all the added     Affore are independent only applicable sensions     Affore are independent only applicable sensions                                                                                                    |                                                                                                    | A solut must may Complete the solution of the solution of the | of CHP 3                     | ar occi<br>U nearly         |                 | 0.0           | ui contact o | okens cacanda |           |            | Cost (2)<br>Dresset | 0 dept)<br>0 dept)<br>6 | CHT 418 900.0<br>CHT 418 900.0<br>CHT -41 890.0<br>CHT 377 016.0 |               |   |
|                                                                                                    |                                                                                                    | <ul> <li>All trace are out;</li> <li>Al force are inclusion;</li> </ul>                                                                                                    | ating cales tax, application | a suden take of 7<br>mittee | 75 ml           | t be active t |              |               |           |            | Tetal               | c                       | HF 406 039.8                                                     |               |   |

### Adhoc, einfaches Leistungsreporting

| 08.06.2020  | Ø 082      | 12.9       |           | 1.00 M  | 7.67     | CHF 1 686     | Zárich      | × | Preparing SIC Document                |            |
|-------------|------------|------------|-----------|---------|----------|---------------|-------------|---|---------------------------------------|------------|
| Select date | e          | 0.00       |           | 0.00 M  | 0.00     | CHFID         | Location    | × | Description                           | 8          |
|             |            |            |           |         |          | + Add log tir | *           |   |                                       |            |
|             |            |            |           |         |          |               |             |   | < Back Sever for La                   | Mar Nest + |
| Previously  | reported w | orking tim | •         |         |          |               |             |   |                                       |            |
|             | START TIME | END TIME   | DEDUCTION | 6 HOURS | LOCATION |               |             |   | CTINITY DESCRIPTION                   |            |
| 05.04.2020  | 08:30      | 17:30      | 1201      | 7.67    | Zurish   |               | CHF 1686-65 | 0 | reation feedback document             | Pending    |
| 04.66.2020  | 09:00      | 19:00      | 1,00%     | 4.17    | Ports    |               | CHF 1905.65 | U | Iser workahop Paria                   | Pending    |
| 08.66.2020  | 18:00      | 18:30      |           | 5.50    | Poris    |               | CHF 1210.00 | U | iser workshop Poris                   | Pending    |
| 27.65.2020  | 08.00      | 14.00      | 1.00%     | 5.00    | Zurich   |               | CHF 1100.00 | U | law workshop Paris                    | Approved   |
| 26.05.2020  | 08.00      | 18.00      | 1.50%     | 8.50    | Zurich   |               | CHF 1870.00 | 5 | Ic meeting Propanation user workshops | Approved   |
|             |            |            |           |         |          | Show more     |             |   |                                       |            |

### Automatische Abrechnung

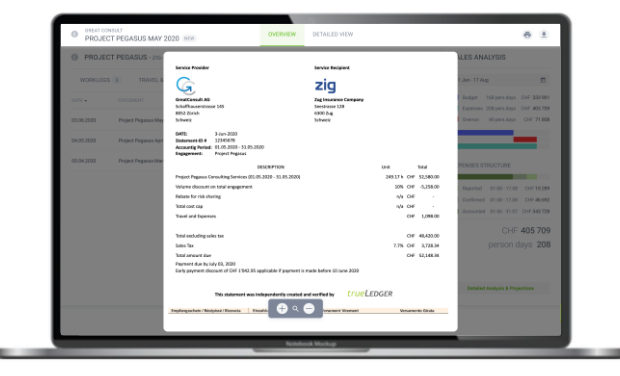

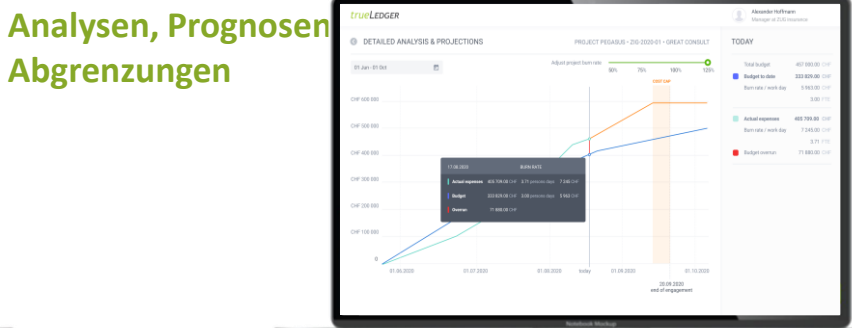

In Summe: Mehr Transparenz, weniger Stress und man spart Zeit und Geld

### Ich bin registriert & will trueLedger nutzen

- ✓ Wie kann ich das System starten?
- ✓ Wie kann ich das System auf meine Bedürfnisse anpassen?
- Welche Engagements bin/war ich zugewiesen und was passiert auf diesen?
- Was passiert mit meinen Eingaben?

### Fangen wir an ...

| Starten       |
|---------------|
| Anpassen      |
| Informationen |
|               |
|               |
|               |

trueLedger

### Wie kann ich das System starten:

Im Internet browser (Chrome, Edge, Safari, ...) direkt eingeben: <u>www.app.trueledger.net</u> oder via eines von Ihrem Administrator veranlassten Email link und loggen Sie sich ein..

#### **∕ true**Ledger

#### Log-in

Anmelden mit den bei der Registrierung eingegebenen Angaben.

#### Email

name@domain.com

#### Passwort

Log-in

Passwort vergessen?

- Noch nicht registriert: falls Sie ein Registrationsmail haben, bitte folgen Sie dem dort angegebenen Prozess. Kein Registrationsmail, bitte kontaktieren Sie ihren Helpdesk
- Passwort vergessen: klicken Sie auf den Link
- Zweistufiger Prozess halten Sie ihr Smartphone bereit

trueLedger

### Starten

### Anpassen

### Informationen

### **Eingangsseite mit vier Segmenten**

- 1. "Meine" Kernfunktionalitäten
- 3. Gewählte Funktionalität

- 2. "Meine" Einstellungen
- 4. "Meine" Aufgaben/Nachrichten

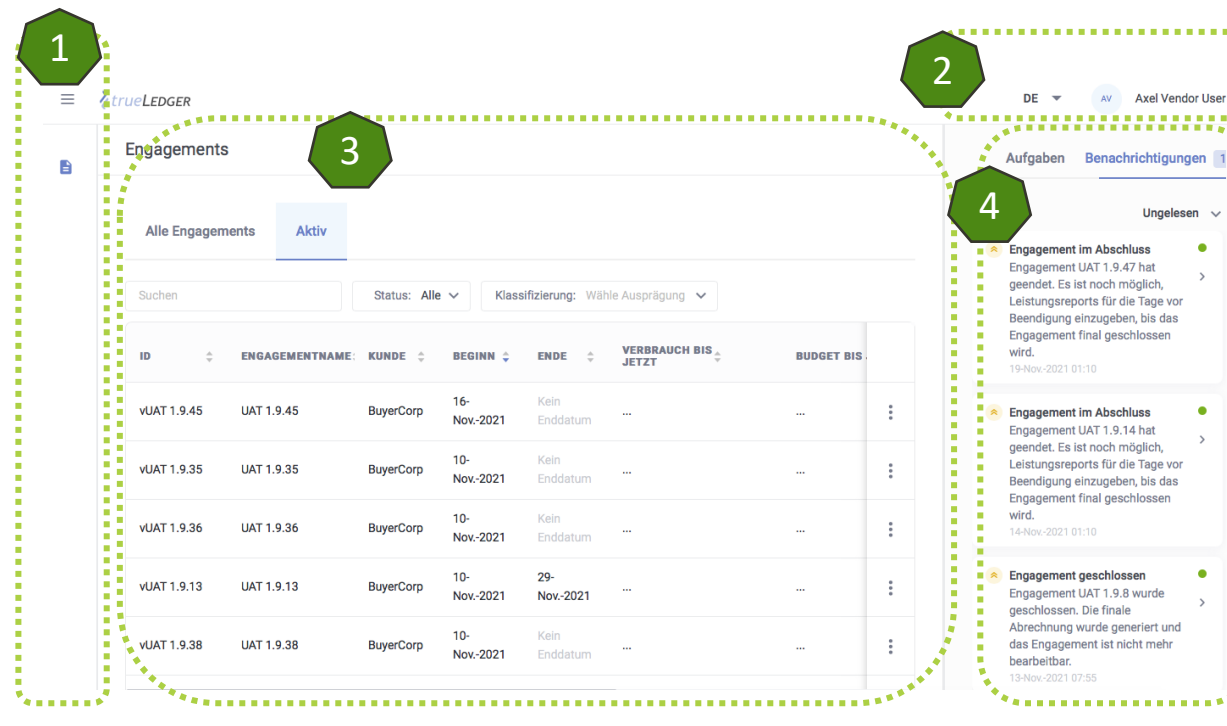

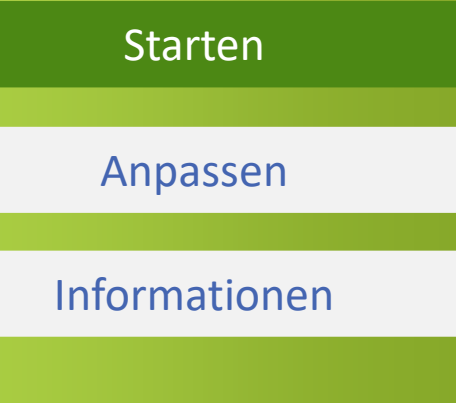

*trueLedger* 

### System auf "meine" Bedürfnisse anpassen:

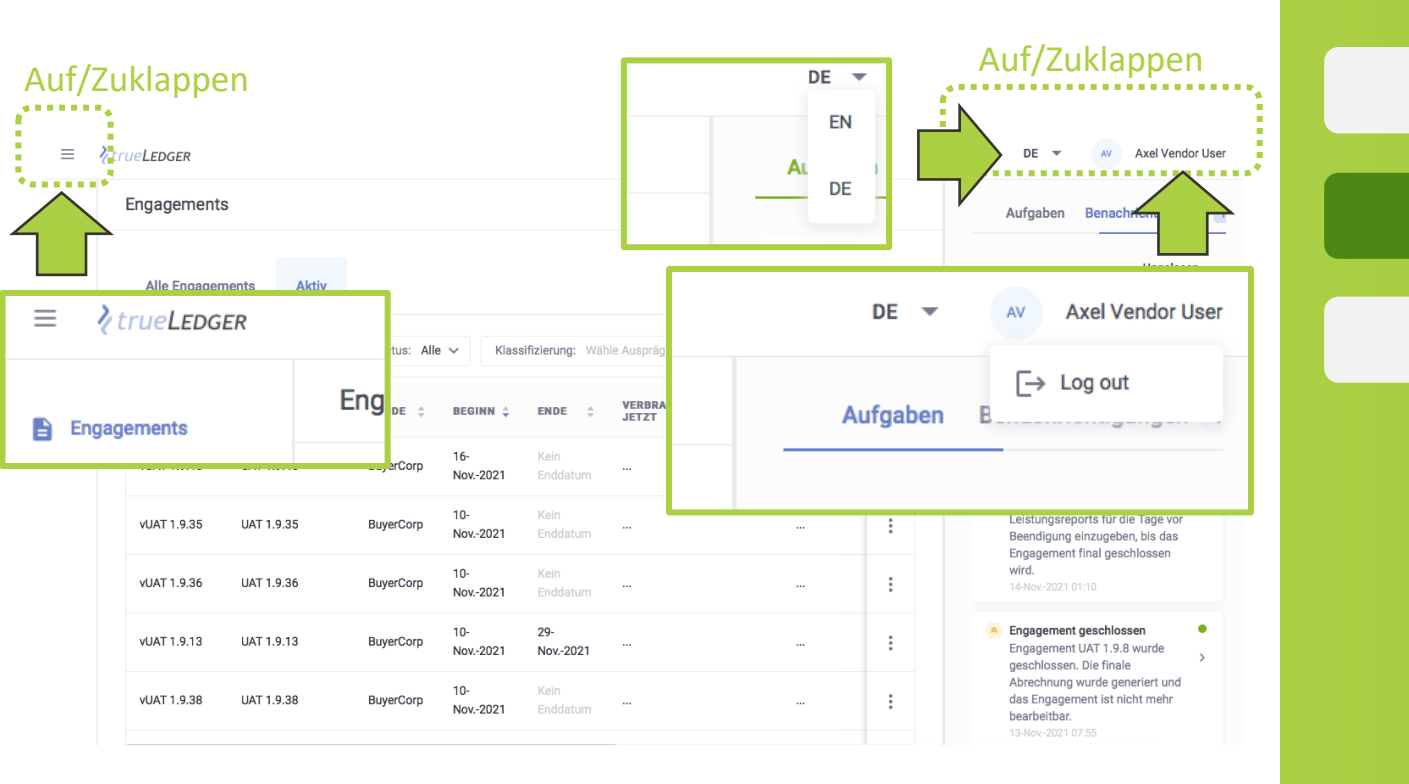

# Starten Anpassen

*trueLedger* 

### Informationen

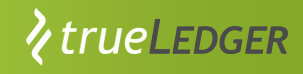

### "Meine" Engagements und Informationen

"meine" Engagements:

- neue kommen hinzu
- verschwinden, wenn nicht "mein"

"meine" Aufgaben und Nachrichten:

- Erledigtes verschwindet
- Neues kommt hinzu

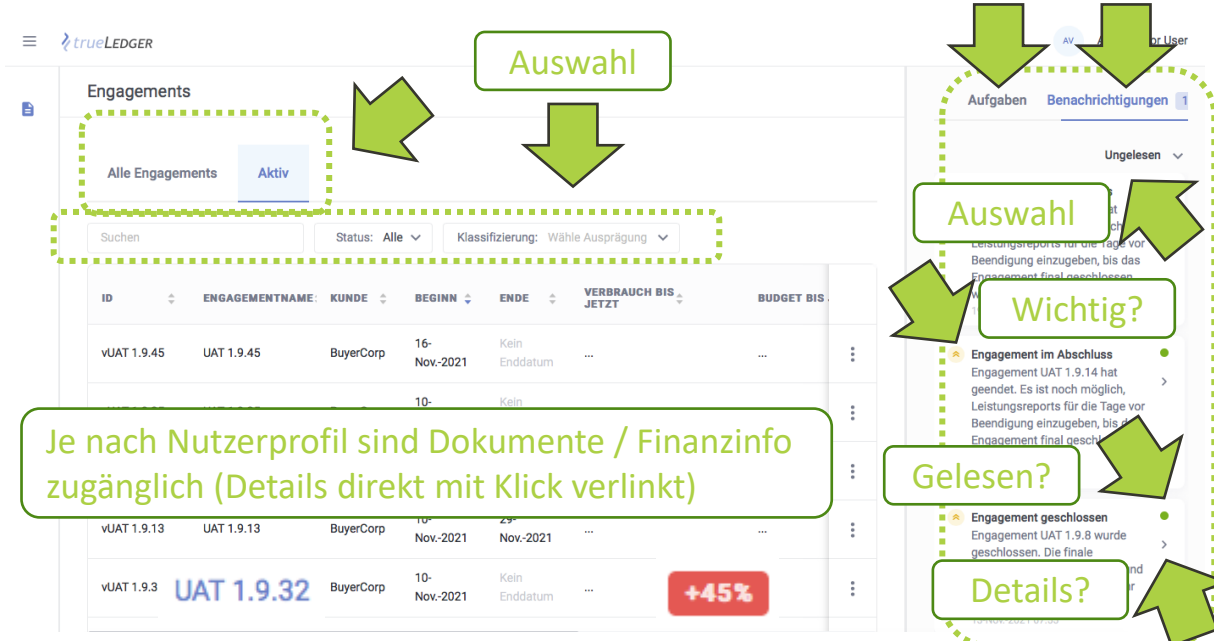

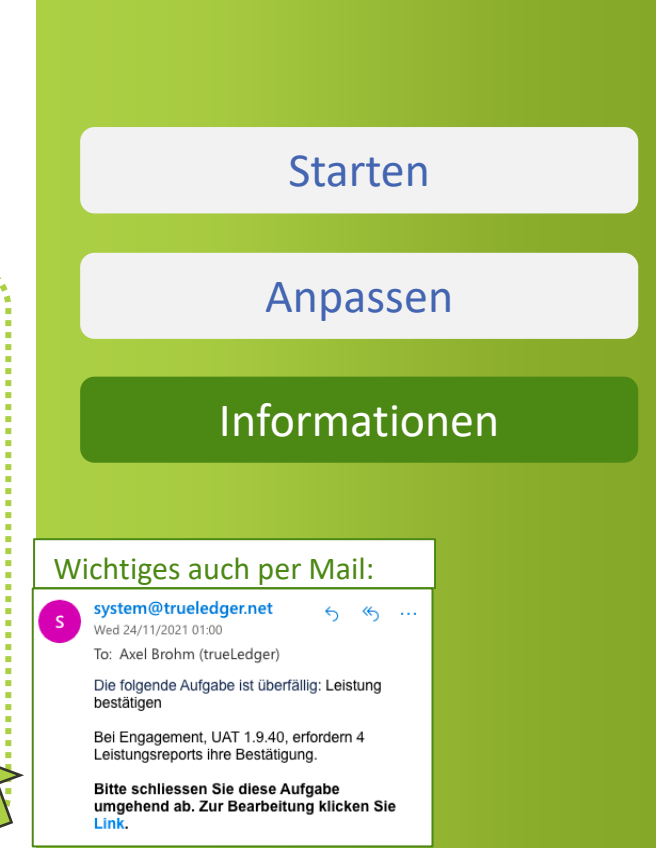

# Bereit? ... und falls mal was schiefgeht oder Fragen auftreten:

- Erster Ansprechspartner: Frage den internen Ansprechspartner bzw. Account Admin
- Zweiter Ansprechspartner: Nicht zögern und uns fragen: <u>contact@trueledger.net</u> oder <u>customercare@trueledger.net</u> oder telefonisch +41 79 7509599 (einfach draufsprechen )
- Innerhalb der Geschäftszeiten (Mo Fr 8:00 bis 18:00 Uhr MEZ) sollte eine Antwort innert zwei Stunden erfolgen
- ✓ Wir wollen besser werden, daher ist Feedback immer willkommen

Wir freuen uns Unterstützung zu leisten!

### *∕trueLedger*

#### Backed by committed, long-term investors

Renowned private investors based in Switzerland and the UK

#### Endorsed by leading ecosystems

🭠 F10

Innovation Partners (more in the pipeline)

#### Trusted by innovative clients

.Pax

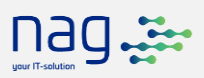

*Pilot Customers we can already disclose* (Additional announcements to come!)

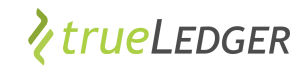

### ..... in trueLedger anwenden

| https://uat.trueledger.net/hor                                                               | me? × +                                            |                           |             |                                                      |            |                   | - 0 X                                                               |
|----------------------------------------------------------------------------------------------|----------------------------------------------------|---------------------------|-------------|------------------------------------------------------|------------|-------------------|---------------------------------------------------------------------|
| $\leftarrow$ $\rightarrow$ C $\bigcirc$ h                                                    | ttps:// <b>uat.trueledger.net</b> /home?tab=active |                           |             |                                                      |            |                   | 6 😇 3 1 🕼 🐨 …                                                       |
| 🗁 New tab 😟 What can be an EU                                                                |                                                    |                           |             |                                                      |            |                   |                                                                     |
| ≡ <b>?</b> trueLedger                                                                        |                                                    |                           |             |                                                      |            |                   | EN 🔻 🕠 Jan Demo Buyer                                               |
| Engagements                                                                                  | Engagements                                        |                           |             |                                                      |            | Create Engagement | Actions <b>Notifications 3</b>                                      |
| <ul> <li>II Analysis &amp; Projection</li> <li>         ■ Account Statements     </li> </ul> | All engagements Active                             |                           |             |                                                      |            |                   | Unread ~<br>S Engagement shared<br>Great Consult has shared         |
| Uur Products                                                                                 | Search                                             | Status: All 🗸             |             |                                                      |            |                   | Engagement Projekt Pegasus<br>with you.<br>27-0ct-2021 14:42        |
| 😧 My Company                                                                                 | ID                                                 | VENDOR 🗘 START DATE       | ➡ END DATE  | $\begin{array}{llllllllllllllllllllllllllllllllllll$ | STATEMENTS | STATUS \$         | Engagement deleted     Engagement Big Consulting                    |
|                                                                                              | 2021-GC-003 Projekt Pegasus<br>Phase 2             | Great Consult 01-Oct-2021 | 01-Apr-2022 | CHF 13'586.80 -78% CHF 62'993.84                     | 0          | Active            | Project (1) was deleted by Jan<br>Demo Buyer.<br>22-Oct-2021 14:05  |
|                                                                                              | New Engagement<br>123 Projekt Pegasus              | Great Consult 01-Oct-2021 | no end date | CHF 1'857.74 -93% CHF 25'781.03                      | 0          | Active            | Engagement shared Great Consult has shared                          |
|                                                                                              | 2021-GC-01 Prior Consulting<br>Project             | Great Consult 22-Sep-2021 | 28-Feb-2022 | CHF 20'124.66 +•••••••••••••••••••••••••••••••••••   | 1 1 NEW    | Active            | Engagement Big Consulting<br>Project with you.<br>21-Oct-2021 22-28 |
|                                                                                              |                                                    |                           |             |                                                      |            |                   |                                                                     |
|                                                                                              |                                                    |                           |             |                                                      |            |                   |                                                                     |
|                                                                                              |                                                    |                           |             |                                                      |            |                   |                                                                     |
|                                                                                              |                                                    |                           |             |                                                      |            |                   |                                                                     |

## Vielen Dank für Ihre Zeit!

#### **Fragen Sie uns**

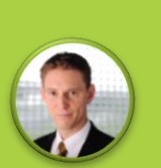

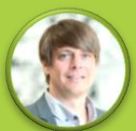

Heiri Angele heiri.angele@trueledger.net

Jan Ellerbrock jan.ellerbrock@trueledger.net

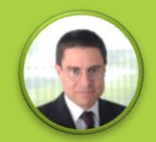

Axel Brohm axel.brohm@trueledger.net

# *ktrueLEDGER*

**The first Deal Platform** for Professional Services

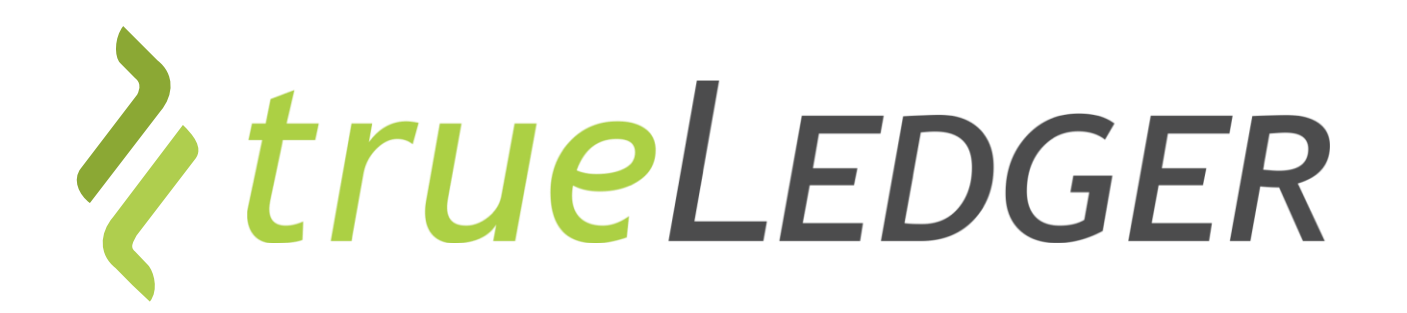

### Legal notice

©2021 trueLedger AG, Switzerland. All rights reserved. You are not permitted to create any modifications or derivatives of this presentation, to use or share it for any other than the sole purpose of collaborating with or investing in trueLedger.

Any other use (commercial or non-commercial) requires prior written consent of trueLedger.

Information and opinions contained in this presentation are provided with no guarantee of accuracy or completeness. Any liability thereof or for any damage or loss resulting from the use of the information contained in this presentation is expressly excluded.

Contact: info@trueLedger.net